# L'écran d'accueil [F10]

L'écran d'accueil est un outil de travail à partir duquel vous pourrez consulter vos informations personnelles et lancer vos actions quotidiennes.

# Préférences utilisateur

Accès : écran d'accueil, menu paramètres, préférences utilisateur xx (vos intiales)

# Liste des devis

La création initiale d'un devis place l'événement dans le journal des devis.

Elle s'effectue par F1. En affectant un type d'événement contenant une zone Chiffrage de type Devis, en sélectionnant la page 2.

# Liste bons de livraison

Présente la liste des bons de livraison non traités. Un bon de livraison vient du cycle devis, par la transformation d'un devis en BL. Il est également possible de créer directement un BL par F1. L'intérêt de cette étape est de programmer des actions associées au BL.

# Liste des factures

Le journal des factures est obtenu via le menu cycle (ou par un raccourci).

# Les honoraires de mise en location (propriétaire)

Automatisation des factures et/ou écritures comptables liées

### **MODULE GERANCE**

Tous les menus sont à présent disponibles sur la partie gauche de l'écran

# Les honoraires de mise en location (partie propriétaire) \*

(\* Cette option n'est pas disponible pour le compte affecté)

La version 6 propose une nouvelle rubrique via le menu propriétaire, permettant un calcul automatique des honoraires de mise en location (partie propriétaire) lors du lancement du calcul.

## A\ Principes retenus

- Deux modes possibles : via la génération de factures ou en comptabilisation directe.
- Dans chacun des modes : avec ou sans détail des honoraires et pour le mode "compta", avec ou sans détail de la TVA.
- Seuls les locataires entrés sur la période de calcul des honoraires seront affichés à l'écran
- Ce sont les montants saisis sur la fiche lot, onglet Gérance, qui seront pris en compte pour le calcul de ces honoraires

### B\ Le paramétrage

Un paramétrage de LSC est indispensable pour lancer cette nouvelle option…. Un nouvel onglet dans les paramètres vous le permet

Accès : Menu Paramètres, Préférences et administration, administration métier, Gérance, configuration Gérance, onglet "Honoraires location"

| K Modification _Par                                                                                                    | Modification_Parametres    |                            |                         |                                          |               |  |  |  |  |  |  |
|----------------------------------------------------------------------------------------------------|----------------------------|----------------------------|-------------------------|------------------------------------------|---------------|--|--|--|--|--|--|
| Gérance Relevé d                                                                                                    | le gérance Honoraires      | & GRL Menu Négociateur     | VTI EDL Planning        | Honoraires location                      |               |  |  |  |  |  |  |
| Honoraires of the second second se | le location                |                            |                         |                                          |               |  |  |  |  |  |  |
| Sur les fiches LC                                                                                                    | OTS, les honoraires sont e | xprimés en : 💿 TT          | с 💿 нт                  |                                          |               |  |  |  |  |  |  |
| Calcul des hono                                                                                                    | raires de location :       | 🔘 Reg                      | grouper les lignes 🛛 🍥  | Détailler les lignes                     |               |  |  |  |  |  |  |
| Calcul des hono                                                                                                    | raires de location :       | 🔘 Gér                      | nération de facture     | Comptabilisation directe                 |               |  |  |  |  |  |  |
|                                                                                                    |                            |                            |                         | 🔽 Ne pas détailler la T                  | /A            |  |  |  |  |  |  |
| 🕨 Comptabilisa                                                                                                    | ation directe              |                            |                         |                                          |               |  |  |  |  |  |  |
|                                                                                                    |                            | Libellé                    |                         | Compte                                   | Fiscalité     |  |  |  |  |  |  |
| Location                                                                                                    | Honoraires de mise en l    | ocation                    | 475451                  | Honoraires mise en loc. Prop             | 3ML           |  |  |  |  |  |  |
| Bail                                                                                                    | Honoraires de rédaction    | n de bail                  | 475452                  | Honoraires mise en loc. Bail P.          | 3ML           |  |  |  |  |  |  |
| Etat des lieux                                                                                                    | Honoraires d'état des lie  | eux                        | 475453                  | Honoraires mise en loc. EDL P.           | 3ML           |  |  |  |  |  |  |
|                                                                                                    |                            |                            |                         |                                          |               |  |  |  |  |  |  |
|                                                                                                    |                            |                            |                         |                                          |               |  |  |  |  |  |  |
|                                                                                                    |                            |                            |                         |                                          |               |  |  |  |  |  |  |
|                                                                                                    |                            |                            |                         |                                          |               |  |  |  |  |  |  |
|                                                                                                    |                            |                            |                         |                                          |               |  |  |  |  |  |  |
|                                                                                                    |                            |                            |                         |                                          |               |  |  |  |  |  |  |
| Date de mise                                                                                                    | e en place                 |                            |                         |                                          |               |  |  |  |  |  |  |
| <u>A partir du</u>                                                                                                    | 01/10/2018                 | Tous les locataires dont l | a date d'entrée est ant | érieure à cette date seront marqués comm | ne "calculés" |  |  |  |  |  |  |
|                                                                                                    |                            |                            |                         |                                          |               |  |  |  |  |  |  |
|                                                                                                    |                            |                            |                         |                                          |               |  |  |  |  |  |  |
|                                                                                                    |                            |                            |                         |                                          |               |  |  |  |  |  |  |
|                                                                                                    |                            |                            |                         | Annuler                                  | 🕨 Valider 🔤   |  |  |  |  |  |  |

#### Honoraires TTC ou HT

Les montants pris en compte pour le calcul des honoraires de mise en location sont ceux saisis sur la fiche LOT. Vous devez indiquer ici s'ils sont exprimés en TTC ou en HT

#### Regrouper les lignes

En cochant cette option, LSC ne créera qu'une seule ligne d'honoraires de mise en location par locataire entré.

#### Détailler les lignes

Si vous optez pour le détail, c'est alors (jusqu'à) trois lignes d'honoraires que vous obtiendrez, une pour les honoraires de mise en location, la seconde pour les frais de rédaction de bail et la troisième pour les frais d'état des lieux.

#### Génération de facture

Si vous désirez que votre calcul d'honoraires génère une

facture à l'attention du propriétaire, cochez cette case. Notez bien qu'aucune écriture comptable ne sera passée automatiquement, la génération des écritures s'effectuera à partir de la liste des factures, options "Passer en compta" (si vous possédez le module de comptabilité générale) puis "Passer en compta module, rubrique "facturation module – Propriétaire".

Les codes produits indiqués sur la copie d'écran n'existent pas sur votre fichier de données. Vous devrez les créer préalablement pour les affecter sur cet écran. Vous pouvez vous appuyer sur un code existant comme modèle pour créer les nouveaux.

NB : si n'avez installé LSC qu'à partir de sa version 6, vous n'aurez pas à les créer

#### Paramétrages si génération de facture

En fonction du paramètre précédent de regroupement ou non des lignes, une ou trois lignes sont à définir à ce niveau. Dans l'un ou l'autre cas, il faut cependant renseigner les rubriques :

#### Libellé

Si vous renseignez un libellé à ce niveau, il sera pris en compte dans la facture. Dans le cas contraire, c'est le libellé du code produit qui sera affiché

#### Code produit

Lorsque LSC génère une facture, les lignes créées sont rattachées à des codes produits. Vous devez donc indiquer le code produit à prendre en compte en fonction de la ligne.

Les codes acceptés à ceux niveau sont ceux qui ont un rattachement avec une facturation propriétaire, avec un compte 47 défini ainsi qu'un code fiscalité

#### Modèle de facture utilisé

Une nouvelle rubrique vous permet de déterminer le modèle de facture à utiliser pour ce traitement.

Accès : menu paramètres, administration du logiciel, rubrique paramétrable, ligne 127

Sélectionnez la ligne et saisissez la valeur : Facture

Validez à l'issue

#### **Comptabilisation directe**

Si vous ne désirez pas obtenir une facture mais simplement créer les écritures comptables, cochez cette case.

Les comptes indiqués sur la copie d'écran n'existent pas sur votre fichier de données. Vous devrez les créer préalablement dans le plan comptable de base pour les affecter sur cet écran.

NB : si n'avez installé LSC qu'à partir de sa version 6, vous n'aurez pas à les créer

#### Paramétrages

En fonction du paramètre précédent de regroupement ou non des lignes, une ou trois lignes sont à définir à ce niveau. Dans l'un ou l'autre cas, il faut cependant renseigner les rubriques :

#### Libellé

Si vous renseignez un libellé à ce niveau, il sera pris en compte dans les écritures. Dans le cas contraire, c'est le libellé du code fiscalité qui sera affiché

#### Compte

Le ou les compte(s) indiqué(s) ici sera(ont) crédité(s) au moment du calcul d'honoraires.

#### Fiscalité

Indiquez le code fiscalité à prendre en compte pour la création des écritures. Utilisez le code 3ML pour simplifier ce paramétrage.

#### NE PAS DETAILLER LA TVA

📝 Ne pas détailler la TVA

Si vous avez opté pour la "comptabilisation directe", s'offre à vous une nouvelle option permettant de détailler ou pas la TVA lors de la passation des écritures sur les comptes propriétaires

#### Date de mise en place

Cette date est indispensable pour permettre le calcul des honoraires de mise en location propriétaires. En effet, il faut pouvoir déterminer les locataires à prendre en compte et ceux à ignorer. Un marquage (cf. chapitre "calcul et conséquences ci-après) sera effectué sur les fiches dont la date d'entrée est antérieure à celle déterminée ici.

#### FICHE ENTITE

Si vous optez pour la génération de factures, vous aurez la possibilité de comptabiliser, non seulement dans le module Gérance mais également dans le module de comptabilité générale si vous le possédez.

Seulement, pour permettre cette comptabilisation, il faut indiquer au niveau de l'entité Gérance, le code entité Compta générale à prendre en compte.

Sur l'entité, allez sur l'onglet "comptabilisation SCI", et

indiquez le dans la rubrique comptabilisation honoraires

Si vous avez opté pour la "comptabilisation directe", s'offre à vous une nouvelle option permettant de détailler ou pas la TVA lors de la passation des écritures sur les comptes propriétaires

### C/ Calcul et conséquences

#### CALCUL

Comme pour le calcul d'honoraires de gestion, les honoraires de mise en location sont une entrée du menu propriétaire. Après avoir déterminé la période de calcul, la validation affiche les locataires entrés sur la période.

| Selection de | Selection des locataires entrés entre le 01/10/2018 et le 31/10/2018 (2) |               |                     |                   |           |            |               |             |                |                     |  |  |
|--------------|--------------------------------------------------------------------------|---------------|---------------------|-------------------|-----------|------------|---------------|-------------|----------------|---------------------|--|--|
| Compte       | Libellé                                                                  | Lot           | Immeuble            | Solde             | Quittance | 1er Quitt  | Echéance bail | Fin préavis | Nature du bail | Mode de réglement 🔺 |  |  |
| 81CHATEAUP   | Chateau La Pompe Ernest                                                  | GILBERT/152   | 4, rue Gibert       |                   | 666,59    | 15/10/2018 | 14/10/2021    | 00/00/0000  |                |                     |  |  |
| 81TIMETREV   | TIMETRE Vincent                                                          | LAFAYETTE/102 | Résidence Lafayette |                   | 2 500,00  | 15/10/2018 | 14/10/2021    | 00/00/0000  |                |                     |  |  |
|              |                                                                          |               |                     |                   |           |            |               |             |                |                     |  |  |
|              |                                                                          |               |                     |                   |           |            |               |             |                |                     |  |  |
|              |                                                                          |               |                     |                   |           |            |               |             |                |                     |  |  |
|              |                                                                          |               |                     |                   |           |            |               |             |                | Sélection           |  |  |
|              |                                                                          |               |                     |                   |           |            |               |             |                | Selection           |  |  |
|              |                                                                          |               |                     |                   |           |            |               |             |                |                     |  |  |
|              | Annu Annu                                                                | ler 🕨 🕨       | Tout traiter        | Traiter sélection |           |            |               |             |                | -                   |  |  |
| •            |                                                                          |               |                     |                   |           |            |               |             |                |                     |  |  |

Faites TOUT TRAITER ou TRAITER SÉLECTION pour afficher l'écran de validation final avec les montants que vous facturerez à vos propriétaires pour chaque locataire

| LSC Hone | A Hononraires de location |                         |               |             |            |               |                  |        |            |             |  |  |  |
|----------|---------------------------|-------------------------|---------------|-------------|------------|---------------|------------------|--------|------------|-------------|--|--|--|
| Entité   |                           | Locataire               | L             | .ot         |            | Propriétaire  | Mise en location | Bail   | EDL        | Total TTC   |  |  |  |
|          |                           |                         |               |             |            |               |                  |        |            |             |  |  |  |
| G001     | 81CHATEAUP                | Chateau La Pompe Ernest | GILBERT/152   | Appartement | 411PETRUSP | PETRUS Pierre | 624,31           |        | 300,00     | 924,31 ^    |  |  |  |
| G001     | 81TIMETREV                | TIMETRE Vincent         | LAFAYETTE/102 | Appartement | 411LEPITRE | LEPITRE Abel  | 900,00           | 420,00 | 720,00     | 2 040,00    |  |  |  |
|          |                           |                         |               |             |            |               |                  |        |            |             |  |  |  |
|          |                           |                         |               |             |            |               |                  |        |            |             |  |  |  |
|          |                           |                         |               |             |            |               |                  |        |            |             |  |  |  |
|          |                           |                         |               |             |            |               |                  |        |            |             |  |  |  |
|          |                           |                         |               |             |            |               |                  |        |            |             |  |  |  |
|          |                           |                         |               |             |            |               |                  |        |            |             |  |  |  |
|          |                           |                         |               |             |            |               |                  |        |            |             |  |  |  |
|          |                           |                         |               |             |            |               |                  |        |            |             |  |  |  |
|          |                           |                         |               |             |            |               |                  |        |            |             |  |  |  |
|          |                           |                         |               |             |            |               |                  |        |            |             |  |  |  |
|          |                           |                         |               |             |            |               |                  |        |            | <b>v</b>    |  |  |  |
| •        |                           |                         |               |             |            |               |                  | 1      | '          | •           |  |  |  |
|          |                           |                         |               |             |            |               |                  |        |            |             |  |  |  |
|          |                           |                         |               |             |            |               |                  |        |            |             |  |  |  |
|          | ► Exclure                 |                         |               |             |            |               |                  |        |            |             |  |  |  |
|          |                           |                         |               |             |            |               |                  |        |            |             |  |  |  |
|          |                           |                         |               |             |            |               |                  | Ann    | uler 🔶 Cor | nptabiliser |  |  |  |

Exclure : permet de retirer de la liste la ligne sélectionnée.

Elle sera cependant ré-affichée si vous relancer un calcul pour la même période.

Un double-clic sur la rubrique "LOT" permet de voir la fiche courante, puis de modifier les montants liés à la mise en location dans l'onglet Gérance. Après validation, ils seront immédiatement affichés sur votre fenêtre de traitement.

#### **Comptabilisation directe**

Cliquez sur "comptabiliser" pour afficher la fenêtre de confirmation sur laquelle vous pourrez déterminer une date de comptabilisation unique pour les locataires sélectionnés ou une date en fonction de chaque date d'entrée du locataire

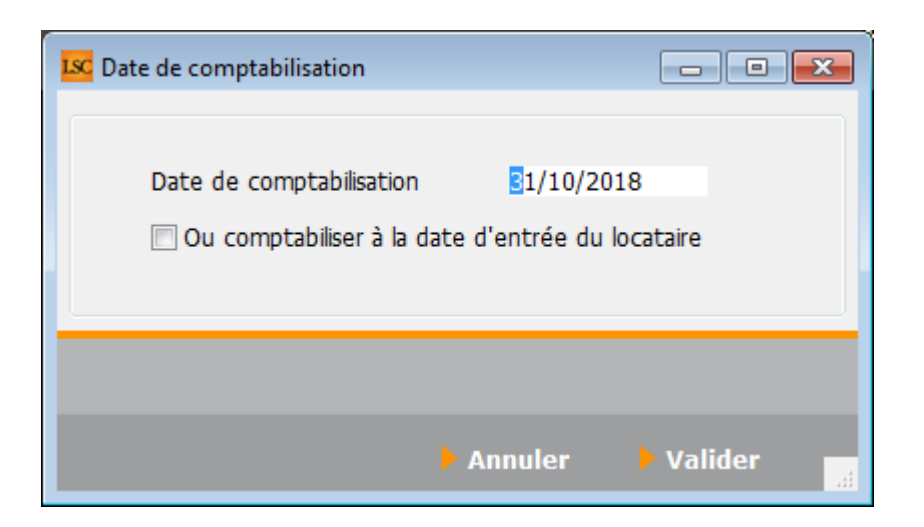

A l'issue de votre validation, les écritures sont passées dans le journal d'honoraires, en débitant le propriétaire et en créditant le ou les compte(s) d'attente définis en administration.

Si, dans votre sélection, des lignes ne possèdent aucun montant à facturer, alors le message d'avertissement suivant s'affiche :

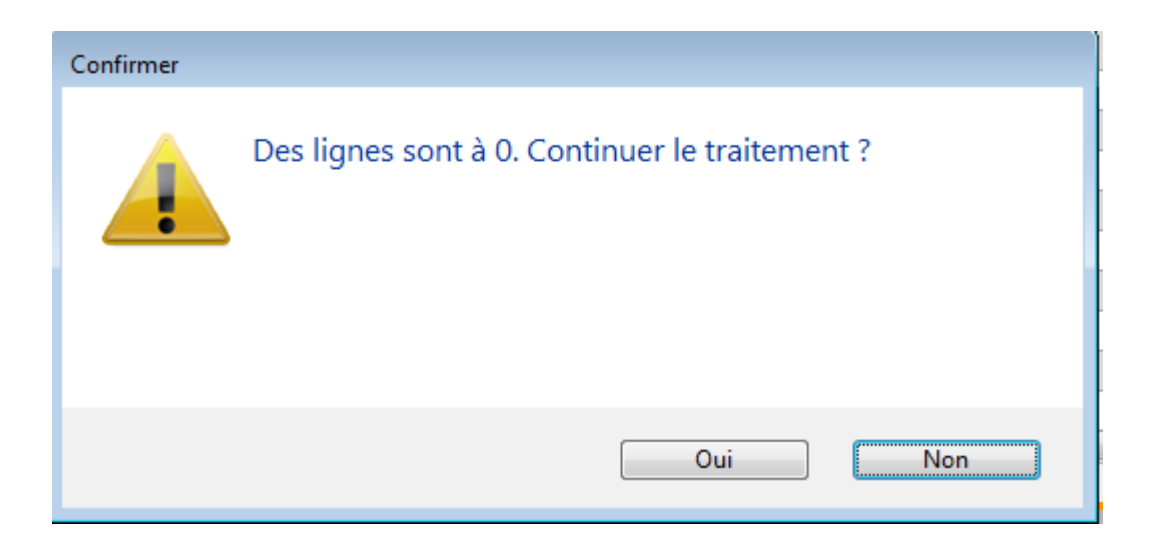

Répondez OUI pour l'ignorer et terminer le traitement

Répondez NON pour revenir à l'écran précédent pour une éventuelle modification

# Exemples concrets de résultats obtenus en fonction des paramètres définis

Exemple AVEC détail des comptes 47xxx, SANS détail de TVA activé et prise en compte de la date d'entrée du locataire (15 octobre 2018)

| Entité | Date       | Compte     | Traceur | Libellé                                                | Pièce | Débit  | Crédit |
|--------|------------|------------|---------|--------------------------------------------------------|-------|--------|--------|
| G001   | 15/10/2018 | 411PETRUSP | 1365    | Honoraires de mise en location Chateau La Pompe Ernest |       | 624,31 |        |
| G001   | 15/10/2018 | 475451     | 1365    | Honoraires de mise en location Chateau La Pompe Ernest |       |        | 624,31 |
| G001   | 15/10/2018 | 411PETRUSP | 1365    | Honoraires d'état des lieux Chateau La Pompe Ernest    |       | 300,00 |        |
| G001   | 15/10/2018 | 475453     | 1365    | ✓ Honoraires d'état des lieux Chateau La Pompe Ernest  |       |        | 300,00 |
| G001   | 15/10/2018 | 411LEPITRE | 1365    | Honoraires de mise en location TIMETRE Vincent         |       | 900,00 |        |
| G001   | 15/10/2018 | 475451     | 1365    | Honoraires de mise en location TIMETRE Vincent         |       |        | 900,00 |
| G001   | 15/10/2018 | 411LEPITRE | 1365    | Honoraires de rédaction de bail TIMETRE Vincent        |       | 420,00 |        |
| G001   | 15/10/2018 | 475452     | 1365    | Honoraires de rédaction de bail TIMETRE Vincent        |       |        | 420,00 |
| G001   | 15/10/2018 | 411LEPITRE | 1365    | Honoraires d'état des lieux TIMETRE Vincent            |       | 720,00 |        |
| G001   | 15/10/2018 | 475453     | 1365    | ✓ Honoraires d'état des lieux TIMETRE Vincent          |       |        | 720,00 |
|        |            |            |         |                                                        |       |        |        |

Exemple AVEC détail des comptes 47xxx, AVEC détail TVA activé et date de comptabilisation au dernier jour de la période

| Entité | Date       | Compte     | Traceur |   | Libellé                                                    | Pièce | Débit  | Crédit   |
|--------|------------|------------|---------|---|------------------------------------------------------------|-------|--------|----------|
| G001   | 31/10/2018 | 411PETRUSP | 1366    |   | Honoraires de mise en location Chateau La Pompe Ernest     |       | 520,26 | A        |
| G001   | 31/10/2018 | 411PETRUSP | 1366    |   | TVA/Honoraires de mise en location Chateau La Pompe Ernest |       | 104,05 |          |
| G001   | 31/10/2018 | 475451     | 1366    |   | Honoraires de mise en location Chateau La Pompe Ernest     |       |        | 624,31   |
| G001   | 31/10/2018 | 411PETRUSP | 1366    |   | Honoraires d'état des lieux Chateau La Pompe Ernest        |       | 250,00 |          |
| G001   | 31/10/2018 | 411PETRUSP | 1366    |   | TVA/Honoraires d'état des lieux Chateau La Pompe Ernest    |       | 50,00  |          |
| G001   | 31/10/2018 | 475453     | 1366    | 1 | Honoraires d'état des lieux Chateau La Pompe Ernest        |       |        | 300,00   |
| G001   | 31/10/2018 | 411LEPITRE | 1366    |   | Honoraires de mise en location TIMETRE Vincent             |       | 750,00 |          |
| G001   | 31/10/2018 | 411LEPITRE | 1366    |   | TVA/Honoraires de mise en location TIMETRE Vincent         |       | 150,00 |          |
| G001   | 31/10/2018 | 475451     | 1366    |   | Honoraires de mise en location TIMETRE Vincent             |       |        | 900,00   |
| G001   | 31/10/2018 | 411LEPITRE | 1366    |   | Honoraires de rédaction de bail TIMETRE Vincent            |       | 350,00 |          |
| G001   | 31/10/2018 | 411LEPITRE | 1366    |   | TVA/Honoraires de rédaction de bail TIMETRE Vincent        |       | 70,00  |          |
| G001   | 31/10/2018 | 475452     | 1366    |   | Honoraires de rédaction de bail TIMETRE Vincent            |       |        | 420,00   |
| G001   | 31/10/2018 | 411LEPITRE | 1366    |   | Honoraires d'état des lieux TIMETRE Vincent                |       | 600,00 |          |
| G001   | 31/10/2018 | 411LEPITRE | 1366    |   | TVA/Honoraires d'état des lieux TIMETRE Vincent            |       | 120,00 |          |
| G001   | 31/10/2018 | 475453     | 1366    | ~ | Honoraires d'état des lieux TIMETRE Vincent                |       |        | 720,00 - |

#### Exemple SANS détail des comptes 47xxx, AVEC détail TVA activé

| Entite | Date       | Compte     | Traceur |   | Libellé                                                    | Pièce | Débit    | Crédit   |
|--------|------------|------------|---------|---|------------------------------------------------------------|-------|----------|----------|
| G001   | 15/10/2018 | 411PETRUSP | 1367    |   | Honoraires de mise en location Chateau La Pompe Ernest     |       | 770,26   |          |
| G001   | 15/10/2018 | 411PETRUSP | 1367    |   | TVA/Honoraires de mise en location Chateau La Pompe Ernest |       | 154,05   |          |
| G001   | 15/10/2018 | 475451     | 1367    | 1 | Honoraires de mise en location Chateau La Pompe Ernest     |       |          | 924,31   |
| G001   | 14/10/2018 | 411LEPITRE | 1367    |   | Honoraires de mise en location TIMETRE Vincent             |       | 1 700,00 |          |
| G001   | 14/10/2018 | 411LEPITRE | 1367    |   | TVA/Honoraires de mise en location TIMETRE Vincent         |       | 340,00   |          |
| G001   | 14/10/2018 | 475451     | 1367    | 1 | Honoraires de mise en location TIMETRE Vincent             |       |          | 2 040,00 |
|        |            |            |         |   |                                                            |       |          |          |

Un seul compte 47XXX honoraires utilisé…

#### Génération de factures

Si vous avez choisi cette option, les lères étapes sont identiques. Il faut donc lancer un calcul d'honoraires de location puis sélectionnez vos locataires. L'écran de validation diffère quelque peu..

| LSC Hono | C Hononraires de location |                         |               |             |            |               |     |           |          |           |                |  |
|----------|---------------------------|-------------------------|---------------|-------------|------------|---------------|-----|-----------|----------|-----------|----------------|--|
| Entité   |                           | Locataire               | L             |             |            | Bail          | EDL | Total TTC |          |           |                |  |
| G001     | 81CHATEAUP                | Chateau La Pompe Ernest | GILBERT/152   | Appartement | 411PETRUSP | PETRUS Pierre |     | 520,26    |          | 250,00    | <b>A</b>       |  |
| G001     | 81TIMETREV                | TIMETRE Vincent         | LAFAYETTE/102 | Appartement | 411LEPITRE | LEPITRE Abel  |     | 750,00    | 350,00   | 600,00    |                |  |
|          |                           |                         |               |             |            |               |     |           |          |           |                |  |
|          |                           |                         |               |             |            |               |     |           |          |           |                |  |
|          |                           |                         |               |             |            |               |     |           |          |           |                |  |
|          |                           |                         |               |             |            |               |     |           |          |           |                |  |
| _        |                           |                         |               |             |            |               |     |           |          |           |                |  |
| •        |                           |                         |               |             |            |               |     |           |          |           |                |  |
|          |                           |                         |               |             |            |               |     |           |          |           |                |  |
|          |                           |                         |               |             |            |               |     |           |          |           |                |  |
| _        | ► Exclure                 |                         |               |             |            |               |     |           |          |           |                |  |
|          |                           |                         |               |             |            |               |     |           | 🕨 Annule | r 🕨 Génèr | er les facture |  |

Cliquez sur générer les factures pour lancer la création de ces événements. A l'issue la liste des factures créées est affichée

| te Fa | cture 2<br>ons | 2 / 10        | n 🗸 All | erà > F | echercher > | Supprimer   |            |        |        |        |        |            | Aid |
|-------|----------------|---------------|---------|---------|-------------|-------------|------------|--------|--------|--------|--------|------------|-----|
|       |                |               |         |         |             |             |            |        |        |        |        |            |     |
| igé   | т              | Identité      | Туре    | Sujet   | Montant HT  | Montant TTC | Date       | Numéro | Entité | Compte | Espoir | Echéance   | Aco |
|       |                | PETRUS Pierre | Facture | Facture | 641,88      | 770,26      | 31/10/2018 |        | C001   |        | 0,00%  | 31/10/2018 |     |
|       |                | LEPITRE Abel  | Facture | Facture | 1 416,67    | 1 700,00    | 31/10/2018 |        | C001   |        | 0,00%  | 31/10/2018 |     |
|       |                |               |         |         |             |             |            |        |        |        |        |            |     |
|       |                |               |         |         |             |             |            |        |        |        |        |            |     |
|       |                |               |         |         |             |             |            |        |        |        |        |            |     |
|       |                |               |         |         |             |             |            |        |        |        |        |            |     |

#### Détail d'une facture …

En double cliquant sur une facture, vous en retrouverez le détail

| LSC Modification Facture - 1/1                 |                                                                            |                              |                |             |                      |  |  |  |
|------------------------------------------------|----------------------------------------------------------------------------|------------------------------|----------------|-------------|----------------------|--|--|--|
| > 🥠 (G) Propriétaire 4 📣 (S) Co                | opropriétaire S001 450LEPITRE 🧈 (T) Vende                                  | eur 7 <i>A</i> (T) Vendeur 4 |                |             |                      |  |  |  |
| 🕨 Identité                                     | Informations                                                               | ۲ 🜔                          | Гуре           | Référence   | 5                    |  |  |  |
| LEPITREABEL                                    | Code entité 🔽 COO1                                                         | Cabinet Crypto               | Autre          | N°          | <u>le</u> 31/10/2018 |  |  |  |
| Tél 0389548475 Fax 0545789                     | 99656                                                                      | C                            | Syndicat       | Date échéa  | nce 31/10/2018       |  |  |  |
| Monsieur LEPITRE Abel<br>15, rue des Issambres | Avoir                                                                      | C                            | Copropriétaire | N° commande | •                    |  |  |  |
| Résidence des Arcades                          | Compte                                                                     | ۲                            | Propriétaire   |             | En application       |  |  |  |
|                                                |                                                                            | C                            | Locataire      |             |                      |  |  |  |
| N° Code produit                                | Désignation                                                                | Qté                          | P.U.H.T.       | TOTAL HT    | TVA                  |  |  |  |
| 5 HONO-MLEDL Hon                               | noraires d'état des lieux                                                  | 1                            | 500,00         | 500,00      | 100,00               |  |  |  |
|                                                | 5/ I.I.I.I.I.I.I.I.I.I.I.I.I.I.I.I.I.I.I.                                  |                              |                |             | 20,00%               |  |  |  |
| 1 Refe                                         | ference du lot : LAFAYETTE/102                                             |                              |                |             |                      |  |  |  |
| 2<br>3 HONO-MLP Hon                            | noraires de mise en location                                               | 1.00                         | 625.00         | 625.00      | 125.00               |  |  |  |
| 4 HONO-MLRB Hon                                | noraires de rédaction de bail                                              | 1,00                         | 291.67         | 291.67      | 58.33                |  |  |  |
| 5 HONO-MLEDL Hon                               | noraires d'état des lieux                                                  | 1,00                         | 500,00         | 500,00      | 100,00               |  |  |  |
|                                                |                                                                            |                              |                |             | -<br>-               |  |  |  |
| Figé' Espoir 0,00%                             | Modalités règlement                                                        |                              |                | НТ          | 1 416,67             |  |  |  |
| 🔲 'Transféré module'                           | TVA         283,33           Transféré module'         TC         1 700,00 |                              |                |             |                      |  |  |  |
| ► Aller à l'événe                              | nement                                                                     |                              |                |             |                      |  |  |  |
| <b># 0</b>                                     | Visualiser                                                                 |                              |                | Annuler     | 🕨 Valider 🔡          |  |  |  |

En fonction que vous ayez choisi de détailler ou pas vos factures, vous obtiendrez entre une et trois lignes de facturation. Pour chacun, la quantité (1), le montant HT et la TVA afférente. Un total HT, un total TVA puis un total TTC sont également affichés.

#### Traitement des factures

Votre facture, doit être chronotée (donc traitée) pour passer à l'ultime étape de comptabilisation. A partir de votre liste, faites "aller à" événement puis imprimez les (bouton Expédier) OU concluez-les (menu Actions)

#### Comptabilisation des factures

Se fait en deux temps. Tout d'abord la comptabilisation vers le module de comptabilité générale (si vous le possédez) puis vers le module Gérance. Si vous n'avez pas le module de comptabilité générale, la boite à cocher "figé" l'est de fait. Passez directement à l'étape de comptabilisation module.

#### Comptabilité générale

Menu Actions, option "passer en compta", pour afficher les factures à traiter

| <mark>isc</mark> S | Sélectionnez les enregistrements (2) |         |            |             |            |        |        |  |  |  |  |
|--------------------|--------------------------------------|---------|------------|-------------|------------|--------|--------|--|--|--|--|
| Figé               | Identité                             | Туре    | Montant HT | Montant TTC | Date       | Numéro | Entité |  |  |  |  |
|                    | PETRUS Pierre                        | Facture | 641,88     | 770,26      | 31/10/2018 | 9      | C001   |  |  |  |  |
|                    | LEPITRE Abel                         | Facture | 1 416,67   | 1 700,00    | 31/10/2018 | 10     | C001   |  |  |  |  |
|                    |                                      |         |            |             |            |        |        |  |  |  |  |

#### Traitez votre sélection puis choisissez votre journal

| LSC Choix du journal       | 🚾 Choix du journal    |             |  |  |  |  |  |  |  |  |
|----------------------------|-----------------------|-------------|--|--|--|--|--|--|--|--|
| Comptobiliser les factures |                       |             |  |  |  |  |  |  |  |  |
| No                         | mbre de fiches sélect | ionnées : 2 |  |  |  |  |  |  |  |  |
| Code journal               | VE                    | Ventes      |  |  |  |  |  |  |  |  |

La validation lance la passation des écritures de la façon suivante dans le module de compta générale : COXX

Débit du compte 411xxx pour le montant TTC – Crédit du compte de produit défini sur le code produit pour la partie HT et crédit compte de TVA

A NOTER : si les comptes n'existent pas dans le module, ils seront créés à la volée puis un message vous en avertira et en affichera la liste.

#### **Comptabilité Gérance**

Menu Actions, option "passer en compta module", puis "passer en compta Gérance propriétaire

|   | Liste Fact | ure 2 / 10                            |                             |                      |                                                                |                         |             |  |  |  |
|---|------------|---------------------------------------|-----------------------------|----------------------|----------------------------------------------------------------|-------------------------|-------------|--|--|--|
| 1 | 🗸 Acti     | · · · · · · · · · · · · · · · · · · · |                             | 🗸 Alle               | erà >                                                          | > Rechercher > Supprime |             |  |  |  |
|   |            | Ouvrir dans une application           | Ouvrir dans une application |                      |                                                                |                         |             |  |  |  |
|   | Figé       | Calculer<br>Passer en compta          |                             | Туре                 | Sujet                                                          | Montant HT              | Montant TTC |  |  |  |
|   |            | Passer en compta Module               |                             | Passer e             | n compta Syndic 'Syndicats'                                    |                         |             |  |  |  |
|   |            |                                       |                             | Passer e<br>Passer e | n compta Syndic 'Syndicats' av<br>n compta Syndic 'Copropriéta | ec regroupement<br>res' |             |  |  |  |
|   |            |                                       |                             | Passer e             | n compta Gérance 'Propriétair                                  | es'                     |             |  |  |  |
|   |            |                                       |                             | Passer e<br>Passer e | n compta Gérance 'Propriétair<br>n compta Gérance 'Locataires' | es' avec regrouper      | ment        |  |  |  |

Traitez votre sélection pour arriver sur le choix du journal (par défaut, journal OD).

La validation lance la passation des écritures de la façon suivante dans le module Gérance : G0XX

DEBIT compte propriétaire en regroupé ou en détail suivant votre paramétrage, avec détail TVA ou non

CREDIT compte 47xxx déterminé dans les paramètres des honoraires de mise en location avec détail ou non.

A NOTER : la facture est rattachée en tant que pièce comptable aux écritures

#### Conséquence sur la fiche locataire

Une fois le traitement terminé, les fiches locataires sont "marquées" afin de ne pas lancer deux fois un calcul pour un même locataire.

L'onglet "Renseignement divers" s'est enrichi d'une nouvelle rubrique : "Hono. mise en loc. proprio calculés"

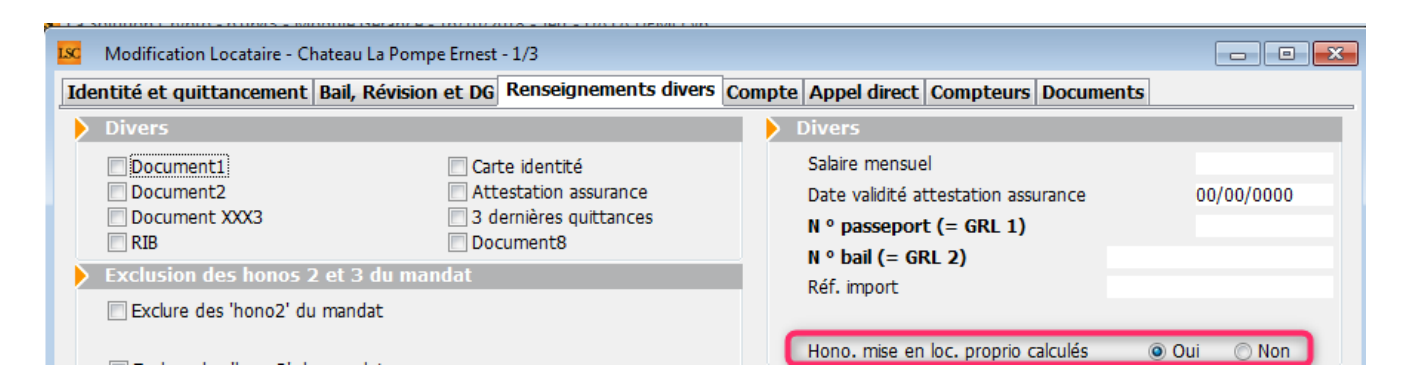

Le locataire est coché OUI. Si vous désirez le passer à NON, un mot de passe (optionnel) vous sera demandé. Donc, par défaut aucun mot de passe n'est nécessaire SAUF si vous en déterminez un en administration.

Accès pour définir un mot de passe : Menu paramètres, Administration du logiciel, mot de passe, rubrique "changer honoraires location (locataire)"

\*\*\*

Changer honoraires location (locataire)

#### Honoraires oubliés ?

Lorsque vous lancez votre calcul d'honoraires de mise en location, vous sélectionnez une période. Ce sont donc tous les locataires entrés sur la période qui seront proposés. Seulement, si vous avez des locataires entrés sur une période antérieure pour lesquels vous n'avez pas pris ces honoraires, un message vous en avertira

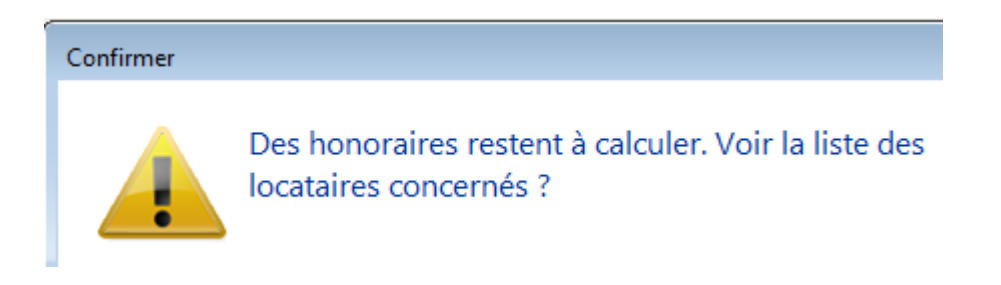

#### Puis, une liste de locataires sera affichée

Deux solutions pour prendre ces honoraires :

 Relancez le calcul d'honoraires sur la période d'entrée du ou des locataires  Relancez le calcul en cochant la rubrique "borner" le calcul puis "à prendre en compte à partir de…", saisissez une date de début. Cette dernière option autorise le traitement multi-périodes.

# Liste des signatures (jusqu'à la version 6.0.2)

La liste de gestion des signatures présente la liste des signatures électroniques, quelque soit leur statut. Est accessible via le menu fichier du module Organiseur (ou par un raccourci).

Notre partenaire YouSign est le tiers de confiance. Il vous faut avant tout créer un compte auprès d'eux et obtenir login, mot de passe et clé de sécurité qui seront à saisir dans LSC.

# Modèle d'événement pour recevoir les documents signés

Afin d'historiser les documents signés électroniquement, vous avez besoin d'un modèle que vous indiquerez dans le paramétrage (chapitre suivant).

Dans notre base de démonstration, nous avons crée un modèle nommé \*\*\*\*Signature électronique, de type "courrier".

Si vous ne l'avez pas, demandez le nous ou … créez le.

### Paramétrer le compte YouSign

Accès : écran d'accueil, menu paramètres, préférences et administration, administration métier, Organiseur, configuration organiseur, onglet Signature électronique

Comme évoqué en préambule, vous devez saisir les données de connexion fournies par YouSign.

| ISC Modification _Parametres                            | álactronique                          |                           |
|---------------------------------------------------------|---------------------------------------|---------------------------|
| Compte YouSign                                          |                                       |                           |
| Code accès (login)<br>Mot de passe<br>Clé API (API Key) | ***********<br>i0pd ZQdEOTQvOr iI4eod | Tester l'accès au service |
| Modèle à utiliser pour le<br>document signé             | **** signature electronique           |                           |
| **                                                      |                                       | 🕨 Annuler 🔹 Valider 📑     |

Les trois premières rubriques servent à cela…Tapez respectivement vos login, mot de passe et clé API

Le bouton "Tester l'accès au service" doit vous servir à vérifier que la connexion se fait correctement

Modèle pour historisation documents signés

Indiquez le modèle préalablement crée (cf. chapitre précédent)

### Paramétrer les modèles de courrier

## qui seront signés électroniquement

Passer par des signatures électroniques doit vous amener à revoir votre façon de gérer les documents dans LSC. En effet, c'est un seul et même document qui sera signé par l'ensemble des personnes concernées. Ainsi, si vous faites un mandat pour une indivision, vous ne créerez qu'un événement au nom de l'indivision plutôt qu'un événement par indivisaire. LSC peut gérer plusieurs signataires par document…

Chaque modèle de courrier possède un onglet "signature électronique" sur lequel vous pourrez cocher le type de personnes concerné par la signature

| K Modification ModeleEvenement - 2/15 |                          |                               |  |  |  |  |  |  |
|---------------------------------------|--------------------------|-------------------------------|--|--|--|--|--|--|
| Modèle PJ Signature élec              | tronique                 |                               |  |  |  |  |  |  |
| Paramétrage de colle                  | ecte des signataires     |                               |  |  |  |  |  |  |
| Propriétaire                          | 🕅 Vendeur du lot         | Membres du conseil syndical   |  |  |  |  |  |  |
| Indivisaires                          | 🔲 Notaire du vendeur     | Président du conseil syndical |  |  |  |  |  |  |
| Locataire                             | 🕅 Acquéreur du lot       | 📝 Gérant                      |  |  |  |  |  |  |
| Colocataires                          | 🕅 Notaire de l'acquéreur | Tiers de l'événement          |  |  |  |  |  |  |
| Garants                               |                          |                               |  |  |  |  |  |  |

#### Choisir les signataires

+ Propriétaire (pour mandat par exemple) + Indivisaires + Locataire + Colocataires (pour un bail mais attention à ne pas prendre le même modèle que pour un locataire seul) + Garants + Vendeur du lot + Notaire du vendeur + Acquéreur du lot + Notaire de l'acquéreur + Membres du conseil syndical + Président du conseil syndical

Le principe est simple : pour la signature électronique, nous récupérons les adresses emails des types de tiers cochés

+ Gérant (c'est à dire …. VOUS)

La récupération du nom ET de l'email fonctionne différemment pour le gérant. Soit vous avez renseigné ces informations dans l'onglet "variables courrier" de l'entité lié à l'événement, soit si elles sont vides, nous récupérons les "variables courrier" de l'administration. S

Si ni les unes, ni les autres n'existent, il vous faudra mettre à jour vos fiches ou renseigner manuellement vos coordonnées avant de l'envoyer à YouSign pour Signature.

+ Tiers de l'événement (si le signataire n'est aucun des types cités précédemment)

#### Empêcher la validation par SMS

+ Permet d'ignorer la gestion par SMS (à partir de la version 6.0.2)

#### Rendre les signatures visibles sur les documents

(option disponible à partir de la version 6.0.1b06)

Par essence, un document signé de façon électronique ne laisse pas apparaître une signature. Cependant, vous avez la possibilité de rendre visible les dites signatures mais si vous optez pour cette option, vous DEVREZ indiquer où elles doivent apparaître sur le document, à l'aide des rubriques en bleu et tableau présents dans la fenêtre.

Lorsque vous avez coché les signataires, une ligne par type s'est ajouté dans le tableau...

#### Obtenir le gabarit du modèle

Un clic sur ce bouton va permettre de générer vote modèle de courrier en format PDF.

Il faut enregistrer ce fichier sur votre disque dur. Il vous servira à l'étape suivante...

Outil de placement des signatures (disponible à partir de la version 6.0.1, janvier 2019 sous la forme décrite ci-après)

Un clic ouvre dans modèle de courrier dans un navigateur avec des coordonnées en haut à droite.

Descendez jusqu'à la fin du document pour découvrir un cadre vert que vous devez placer là où la signature sera apposée quand il aura été signé électroniquement.

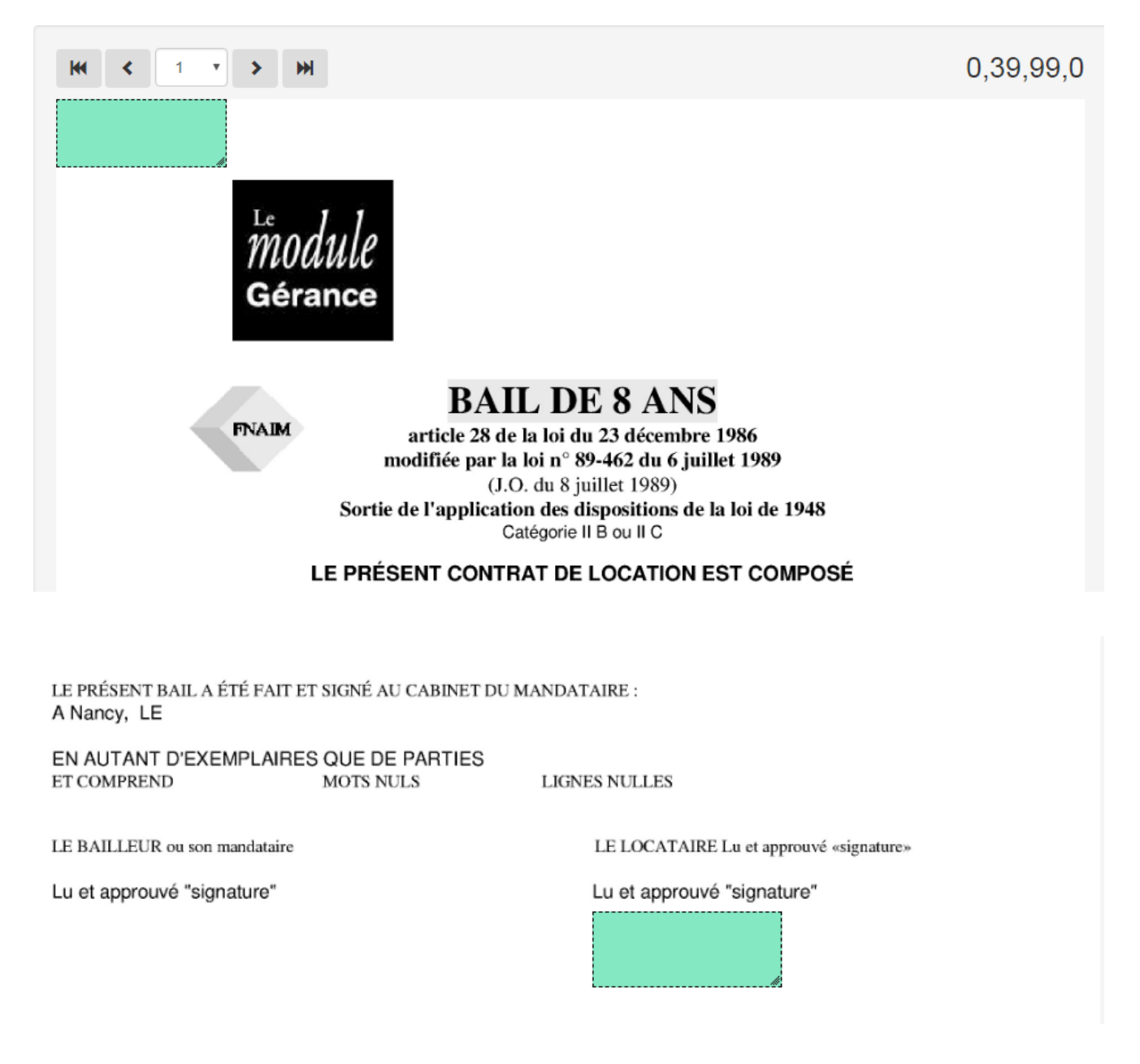

Le CADRE VERT étant correctement placé, cela vous a déterminé des coordonnées cartésiennes en haut à droite de votre document. Revenez dans LSC et cliquez sur le bouton...

Récupérer les coordonnées de l'outil de signature

le tableau se remplira automatiquement des coordonnées sur la ligne initialement sélectionnée.

| Rendre les signatures visibles<br>NB : les coordonnées sont india<br>cartésiennes utilisant le repère | s sur les<br>quées a<br>orthone                   | documents<br>selon le système de coordo<br>ormé | nnées Ré                  | <ul> <li>Outil de placement des signatures</li> <li>Récupérer les coordonnées de l'outil de signature</li> </ul> |                          |  |  |  |
|----------------------------------------------------------------------------------------------------|---------------------------------------------------|-------------------------------------------------|---------------------------|----------------------------------------------------------------------------------------------------|--------------------------|--|--|--|
| Type de signature                                                                                     | Page Coord. X coin inf. gauche Coord. Y coin inf. |                                                 | Coord. Y coin inf. gauche | Coord. X coin sup. droit                                                                                         | Coord. Y coin sup. droit |  |  |  |
| Proprietaire                                                                                          | 11                                                | 331                                             | 186                       | 429                                                                                                    | 225                      |  |  |  |
| Tiers de l'événement                                                                                  | 0                                                 | 0                                               | 0                         | 0                                                                                                    | 0                        |  |  |  |

Faire de même pour tous les signataires. Donc, cliquez à nouveau sur "outil de placement des signatures", etc...

Validez à l'issue de vos paramétrages..

## Créer un fichier à signer électroniquement

Pour créer un fichier de signature, vous devez d'abord créer un événement sur un modèle que vous avez paramétré pour être signé électroniquement (bail, mandat, etc...)

Une fois l'événement crée et chronoté, vous devez, à partir de la liste des événements (F7), l'expédier pour signature.

· Bouton Expédier

Cliquez sur ce dernier et choisissez : "Expédier vers la signature électronique"

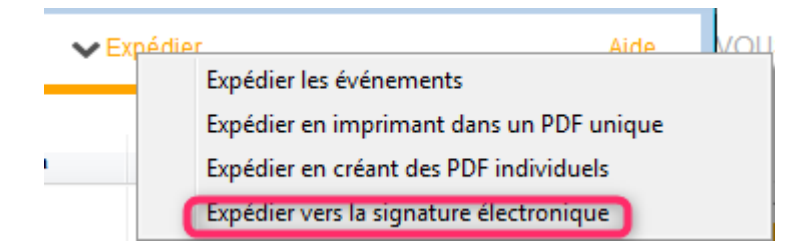

Votre événement sera transformé en fichier PDF, et envoyé dans une nouvelle liste (… des signatures) afin d'être transmis à YouSign.

Quelques précisions...

 Si une signature existe déjà pour un événement sélectionné, l'événement n'est pas traité, de sorte qu'il ne peut pas y avoir plusieurs fiches signatures pour le même événement.

 Contrôle de cohérence entre les informations de l'événement et les coches du modèle. Si par exemple le lot n'est pas renseigné alors qu'on veut collecter les informations du locataire, l'événement est non traité. A la fin de l'expédition les événements non traités sont listés.

 Si sur le modèle de l'événement aucune boite à cocher de collecte n'est cochée, on utilise l'adresse email de l'interlocuteur et si aucun interlocuteur n'est défini on utilise le tiers correspondant par défaut du tiers de l'événement.

### Liste des signatures

Votre fichier de signatures étant maintenant créé, vous pouvez le consulter et le modifier avant de l'envoyer.

Si vous êtes dans le cas d'un document concernant des indivisaires ou colocataires, et si vous voulez afficher les signatures, vous DEVREZ le modifier avant envoi.

Pour cela, faites un double clic sur la fiche ...

| Colocataire :<br>Colocataire :<br>Gérant : | CONTANT Antoine alainetvivine.joly@wanadoo.fr<br>CONTANT Gisèle alainj54@gmail.com<br>Jeff Le CHEFGérant alainj54@hotmail.fr |  |
|--------------------------------------------|----------------------------------------------------------------------------------------------------|--|
|--------------------------------------------|----------------------------------------------------------------------------------------------------|--|

Un clic sur les trois petits points permet d'afficher l'écran

ci-dessous ET de modifier ou d'ajouter les données signataires

|               |                 |                     |           |      |                       | Coordo                | onnées               |                      |     |
|---------------|-----------------|---------------------|-----------|------|-----------------------|-----------------------|----------------------|----------------------|-----|
| Туре          | Nom et Prénom   | Email               | Téléphone | Page | X coin inf.<br>gauche | Y coin inf.<br>gauche | X coin<br>sup. droit | Y coin<br>sup. droit |     |
| Colocataire : | CONTANT Antoine | contant.a@free.fr   |           | 0    | 0                     | 0                     | 0                    | 0                    | A 🖸 |
| Colocataire : | CONTANT Gisèle  | g.contant@orange.fr |           | 0    | 0                     | 0                     | 0                    | 0                    | â   |
|               |                 |                     |           |      |                       |                       |                      |                      |     |
|               |                 |                     |           |      |                       |                       |                      |                      |     |
|               |                 |                     |           |      |                       |                       |                      |                      |     |
|               |                 |                     |           |      |                       |                       |                      |                      |     |
|               |                 |                     |           |      |                       |                       |                      |                      |     |
|               |                 |                     |           |      |                       |                       |                      |                      |     |
|               |                 |                     |           |      |                       |                       |                      |                      |     |
|               |                 |                     |           |      |                       |                       |                      |                      |     |
|               |                 |                     |           |      |                       |                       |                      |                      | .   |
|               |                 |                     |           |      |                       |                       |                      |                      |     |
|               |                 |                     |           |      |                       |                       |                      |                      |     |
|               |                 |                     |           |      |                       |                       |                      |                      |     |
|               |                 |                     |           |      |                       |                       |                      |                      |     |
|               |                 |                     |           |      |                       |                       |                      |                      |     |
|               |                 |                     |           |      |                       |                       |                      |                      |     |
|               |                 |                     |           |      |                       |                       |                      |                      |     |
|               |                 |                     |           |      |                       |                       |                      |                      | -   |
|               |                 |                     |           |      |                       |                       |                      |                      | Ŧ   |

Dans notre exemple, nous avons deux colocataires. Dans le paramétrage de base, nous avons placé la signature pour le type "colocataires" mais comme nous ne savons pas à l'avance le nombre de colocataires concernés par un dossier, c'est à ce niveau qu'il faut marquer l'emplacement des signataires. Comme un emplacement a déjà été déterminé sur le modèle de courrier, il faut en faire un autre .. Pour cela, refaire la même manipulation que pour le modèle (voir chapitre précédent) puis entrer les coordonnées sur le 2ème colocataire (cf. copie d'écran ci-dessus pour résultat)

Validez à l'issue.

A ce stade, les signatures ont un statut "0" – "A envoyer"

### Envoyer la signature

Via le menu "Actions"

Permet de transmettre le document à signer électroniquement à YouSign. Une fois le document réceptionné, un email vous est envoyé pour confirmation de l'envoi.

# A ce stade, les signatures ont un statut "1" – "Attente signature"

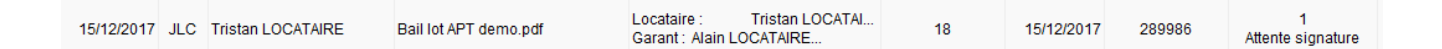

Chaque signataire (y compris vous, si vous êtes dans la boucle) reçoit un email lui indiquant qu'il doit signer un document.

Yousign

Alain JOLY - [REGISTRE DEMO] - Demande de signatures

Un lien sera présent sur le mail, vous amenant sur le site YouSign et vous présentant le document.

Le document peut être signé de trois façons différentes :

- avec votre nom
- en signant à l'aide de la souris
- en important votre signature

A vous de choisir votre préférence. Ensuite, cliquez sur "signer le document"

Pour être sûr que c'est bien vous, YouSign vous envoie en temps réel un 2ème email contenant un code secret, qui permettra la validation

Yousign

[Yousign] Code d'authentification •

Notez ce code ou copiez le pour le saisir ou le coller sur le

site de YouSign. Validez la signature

Quand tous les signataires ont …signé [], ils reçoivent un dernier email le leur indiquant, avec un lien pour télécharger le document

Yousign

[REGISTRE DEMO] - Signatures terminées

### Récupérer les signatures du nuage

Via le menu "Actions"

Les fiches signatures se mettront à jour et prendront :

+ Un Id YouSign (référence unique)

+ Une date de réception

A ce stade, les signatures ont un statut "2" – "Signé" + une date de réception

| 04/12/2017 | JLC | ALOXE CORTON Denise | Mandat gérance.pdf | Indivisaire :<br>Indivisaire : | ALOXE alainj5<br>ALOXE CORTO | 15 | 04/12/2017 | 283897 | 2<br>Siané |
|------------|-----|---------------------|--------------------|--------------------------------|------------------------------|----|------------|--------|------------|
|------------|-----|---------------------|--------------------|--------------------------------|------------------------------|----|------------|--------|------------|

D'autre part, elle sera liée au document signé électroniquement, affichable de deux façons :

+ Par un clic maintenu sur la fiche signature

+ Via le menu "aller à", "Evénement retour".